## Adding **Categories**

## **STEP ONE**

Select if the brand is a not for profit or for profit.

## **STEP TWO**

Select the **Category Group** for your first category.

### **STEP THREE**

Click Add to Entry for your intended category.

## **STEP FOUR**

Repeat steps 2 & 3 until you have selected all categories.

## **Category Finder**

#### Not for Profit/For Profit Status

Entries for non-profits receive a 50% discount on entry fees. To set your rates, please select if you are entering a Not for profit or For Profit brand. Entrants may be asked to provide proof of non-profit status

#### Adding Categories

For Profit

After selecting your non-profit/for profit status, select the category group of the first category you are entering this case into. Select your intended category from the list below, then select the ADD TO ENTRY button. Continue this process until you have selected all categories that you wish to enter this effort into. Then, select the CONTINUE button on the right-hand side of the screen.

#### Please select if the brand you are Category Group entering is a non-profit or for-profit O Industry Categories company.

- O Audience O Not for Profit O Brand Content, Entertainment &
  - Experience
  - O Business Achievement
  - O Commerce & Shopper
  - O Digital O Health & Wellness
  - O Marketing Innovation
  - Solutions O Media Plannina &
  - Innovation
  - Positive Change O Topical & Annual Events

#### Search by Category Name

Start typing the name of a category you would like to enter and then pick it from the list.

#### Choose your Category(s) - 4 Maximum

Each category submission requires a separate entry fee

After you've added one category, you may add another category from a different category group by selecting the next category group above Continue to add categories until you have selected all categories that you wish to enter this case into.

#### Positive Change

#### Environmental - Brands / Positive Change

Recognizing brands with marketing programs that have measurably shifted audience (928 or 920) behavior toward more environmentally sustainable choices, and/or grown demand for more sustainable products and services by incorporating environmentally-conscious messaging into their marketing communications. Efforts entered must have as one of their main strategic objectives changing audience behavior towards more environmentally sustainable choices and environmentally conscious messaging must be a part of the marketing communications. Entrants should address how the sustainability goal relates back to the overall brand, organization and business strategy.

#### Social Good - Brands / Positive Change

The Positive Change: Social Good category celebrates marketing efforts proven effective in addressing a social problem or in expanding an existing program in ways that benefit our society. Any effort that sets out to give back in some way for the greater good is eligible to enter. Maybe it was for profit, maybe not. Maybe you got paid, maybe you didn't. Any and all marketing communications efforts, whether full campaigns or unique efforts within a campaign are eligible to enter as long as measurable results exist. Recognizing brands that are making the world a better place by using the power of their communications platforms for "good." This category celebrates for profit brand efforts that effectively combined business goals with a social cause (health, education, community, family, etc.) and successfully related that cause back to the company's overall brand strategy, resulting in positive business and social impact. Note: Efforts focused on disease awareness & education must enter the Disease Awareness & Education: Advocacy; Pharma/Corporate categories - they are not eligible here.

|   | selected Categories For this Entry                                                                                                    |           |
|---|----------------------------------------------------------------------------------------------------|-----------|
|   | Efforts can be entered into a maximum of 4 categories. To remove a category, use the (<br>symbol below.                                                                                                | -)        |
|   | Efforts may be entered in a maximum of 4 categories in the Effie US Awards.                                                                                                    |           |
|   | CATEGORY                                                                                                    |           |
|   | Industry Categories                                                                                                    |           |
|   | Agricultural, Industrial & Building                                                                                                    | Θ         |
|   | Business Achievement                                                                                                    |           |
|   | David vs. Golisth                                                                                                    | Θ         |
|   | Marketing Innovation Solutions                                                                                                    |           |
|   | Customer Experience / Marketing Innovation Solutions                                                                                                    | Θ         |
|   | Positive Change                                                                                                    |           |
|   | Environmental - Brands / Positive Change                                                                                                    | Θ         |
|   |                                                                                                    | _         |
|   | CANCEL                                                                                                    | 5         |
| l |                                                                                                    |           |
| L | ENTRY DEADLINES & FEES                                                                                                    |           |
| L | Feb. 25th - \$995                                                                                                    |           |
|   | March 18th - \$2345                                                                                                    |           |
|   | March 25th - \$2745                                                                                                    |           |
| l | *Entries received by Jan. 25th will receive a 10% discount.                                                                                                    |           |
|   | Review eligibility, deadline & fee info here.                                                                                                    |           |
|   | If you have any questions, please email entries@effie.org.                                                                                                    |           |
|   | ENTRY RESOURCES                                                                                                    |           |
|   | Entrants are included to review entrant resources for more information on submitting a stro<br>case. Resources include the Effective Entry Guide, video support, and case study samples                | ing<br>I. |
| l | ENTRY PORTAL INSTRUCTIONS                                                                                                    |           |
|   | Adding/Editing Responses for Multi-Category Submission Instructions                                                                                                    |           |
|   | Entrants are included to review entrant resources for more information on submitting a stro<br>case. Resources include the <b>Effective Entry Guide, video support</b> , and <b>case study samples</b> | ing<br>I. |
|   | ENTRY PORTAL INSTRUCTIONS                                                                                                    |           |
|   | Adding/Editing Responses for Multi-Category Submission Instructions                                                                                                    |           |
|   | Step-by-Step Entry Portal Submission Instructions                                                                                                    |           |
|   | Please do not open multiple tabs of the Entry Portal within the same browser, as this may le                                                                                                    | ead to    |

FAQs: Click on the Help button in the upper-right corner of this page

ADD TO ENTRY

ADD TO ENTRY

Technical Issues: If you experience any glitches or are having trouble with the system, please do not hesitate to email us. Please include your Entry ID#, a screenshot of the issue you are experiencing, the browser you are using, and a brief description of the problem. Entrants are never penalized with a late fee due to technical issues.

## **STEP FIVE**

**Click Continue** once you have selected all intended categories.

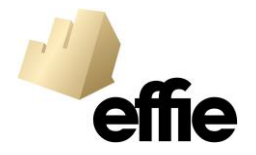

# **Tailoring Responses**

#### Before your effort began, what was the state of the brand's business and the marketplace/category in which it c...

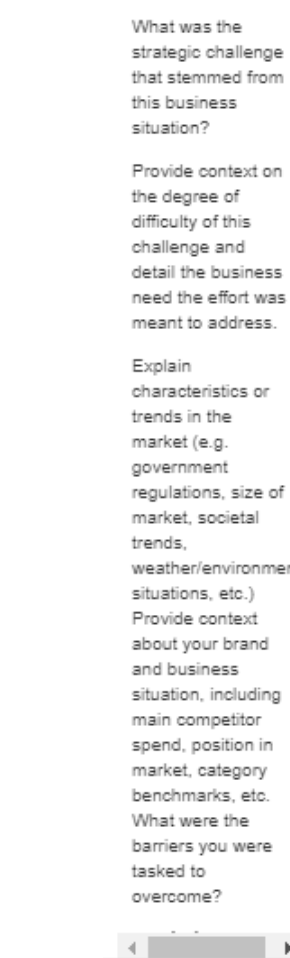

Question

Before your effort began, what was the state of the brand's business and the marketplace/category in which it competes?

#### MULTI-CATEGORY SUBMISSION

By default, this answer will apply to all categories this entry is entering. To change which categories this answer applies to, use the button below and uncheck categories that should not have this answer applied.

| EDIT     | YOUR ENTRY                                                                  | COMPETITION                     |  |
|----------|-----------------------------------------------------------------------------|---------------------------------|--|
|          | Brand Experience - Digital E-6148-731                                       | 2021 Effie Awards United States |  |
|          | Influencer Marketing / Digital E-6149-272                                   | 2021 Effie Awards United States |  |
|          |                                                                             |                                 |  |
|          |                                                                             |                                 |  |
| broW     | Count                                                                       |                                 |  |
| Word     | Count 5                                                                     |                                 |  |
| Word     | Count<br>5                                                                  |                                 |  |
| Word<br> | Count<br>5<br>T B I U $\Rightarrow$ $x^2 \equiv$                            |                                 |  |
| Nord<br> | Count<br>5<br>$I  B  I  \underline{U}  \stackrel{\circ}{\cdot}  x^2 \equiv$ |                                 |  |

CANCEL SAVE

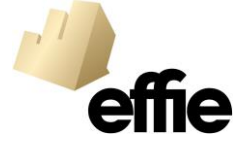